# Creación de cuentas Estudiantes

# MyLabMath en Español

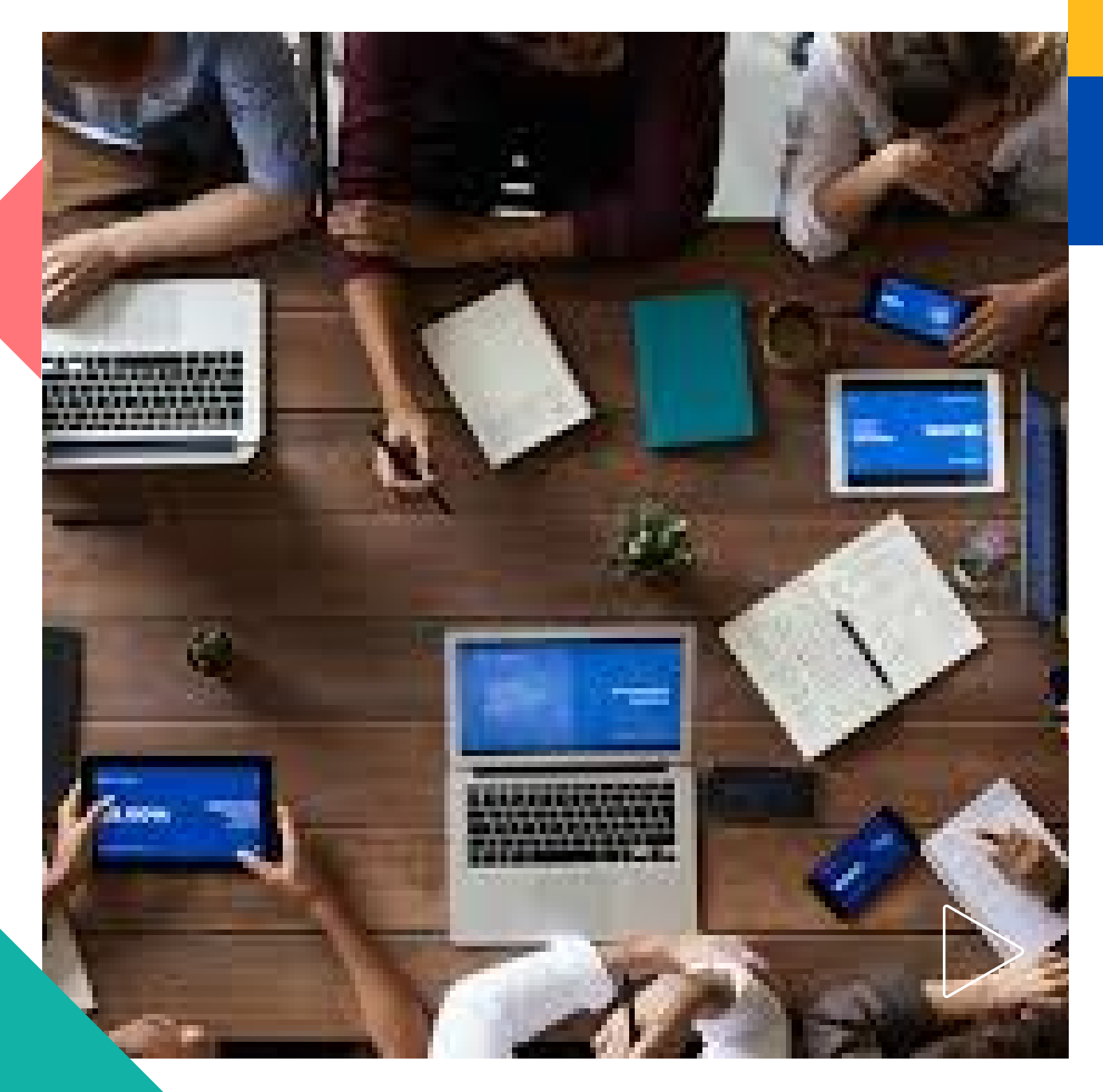

Pearson | Higher Education

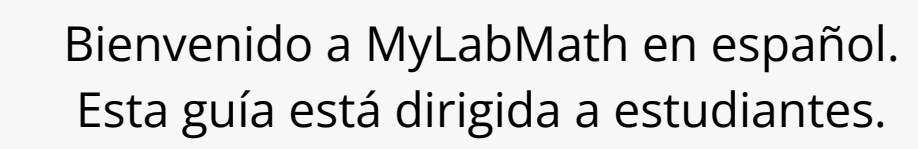

Necesitará:

- Un código tipo estudiante para MyLabMath en español.
- Un ID course proporcionado por su docente.
- Un correo real.

1. Ingrese a la siguiente liga: <u>https://mlm.pearson.com/global/mymathlab-espanol/</u>

# 2. Dé clic en el recuadro **Estudiante**

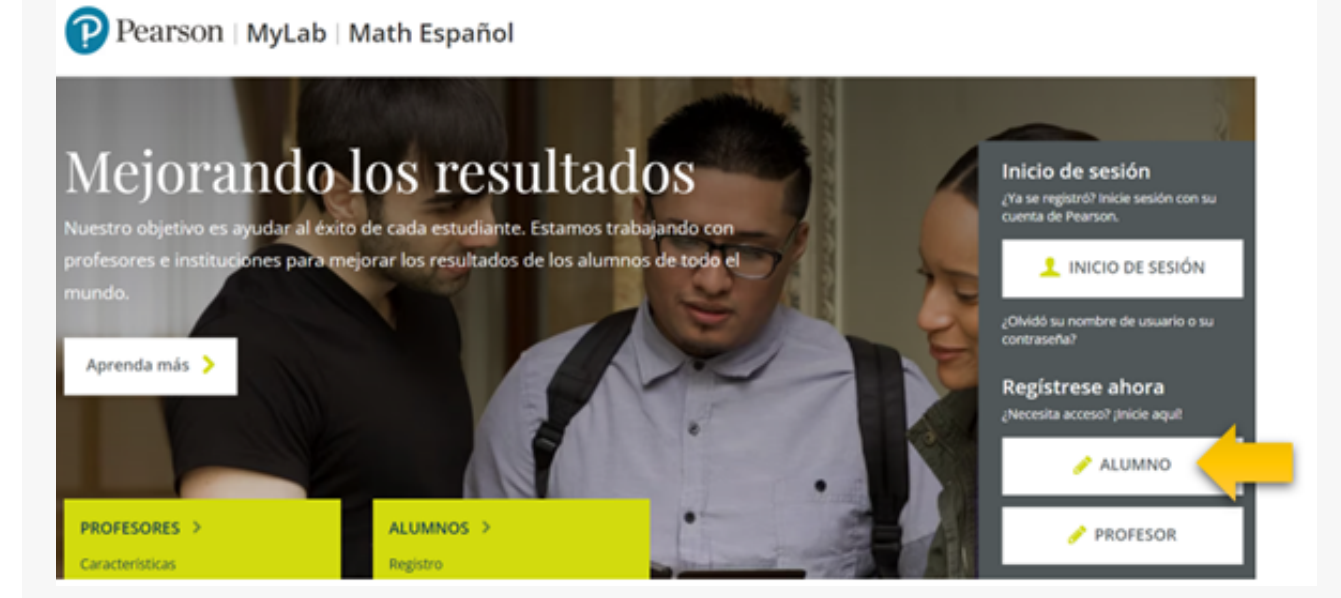

3. Si tiene una cuenta en MyLabMath en español, <u>inicie sesión</u>, de lo contrario dé clic en **Ya puedes registrarte** 

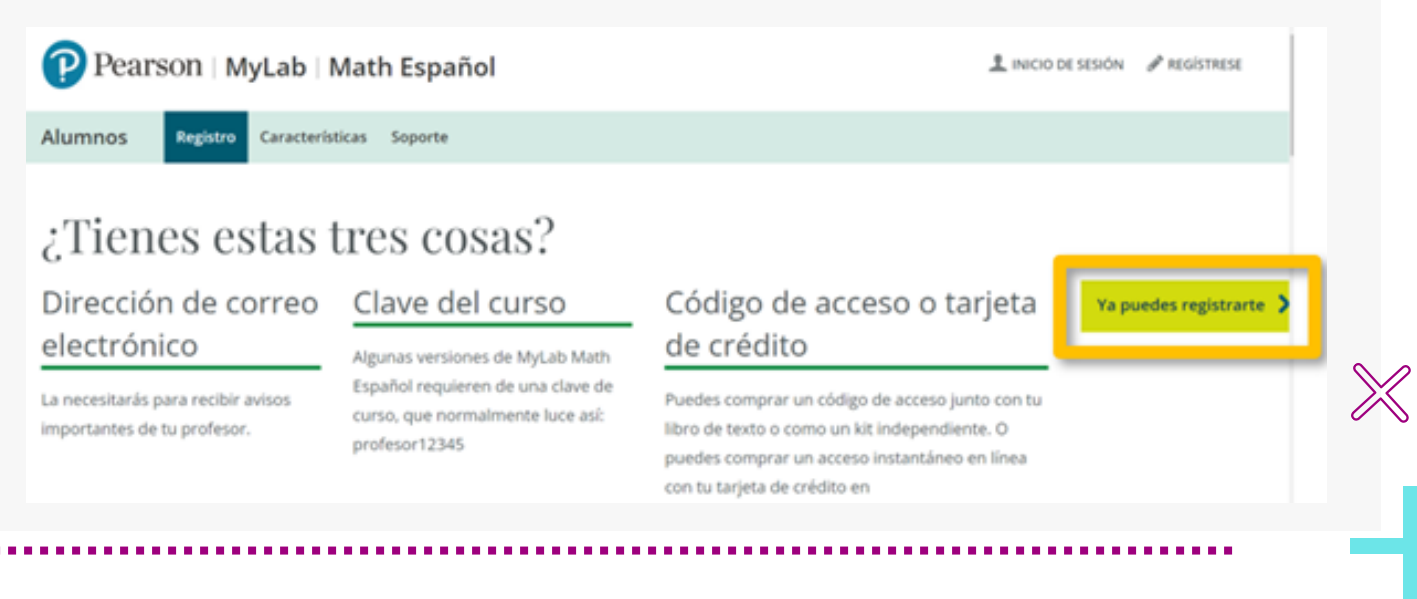

4. Después de leer el Acuerdo de licencia y Política de privacidad y dé clic en **Acepto** 

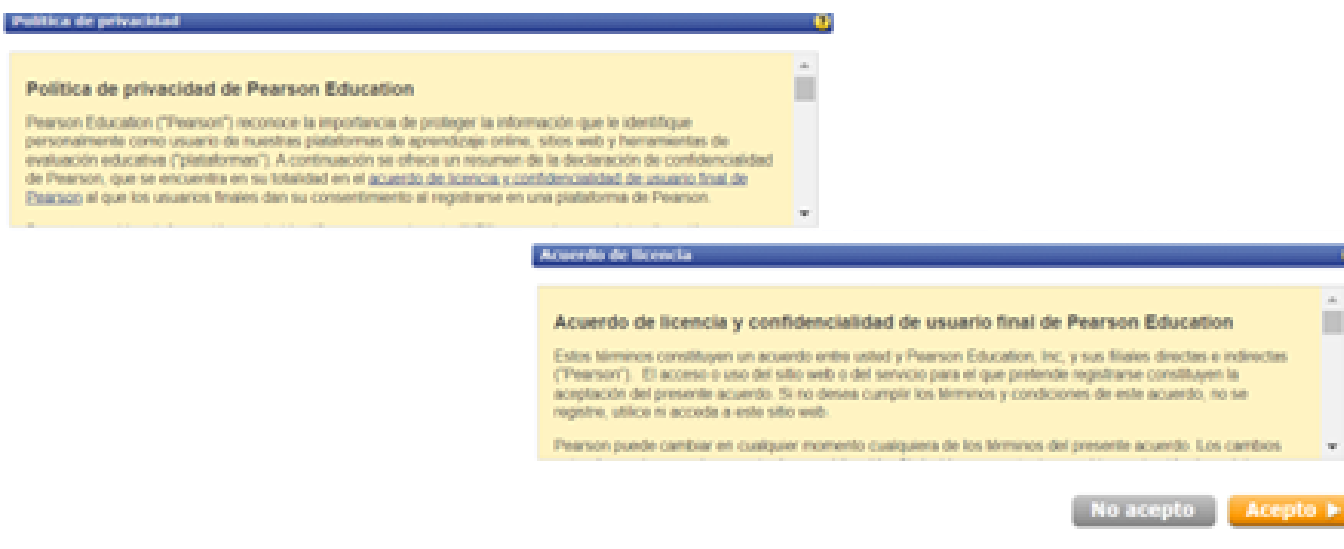

5. Si tiene cuenta para Mastering o en MyLab Math, seleccione **Si**, de lo contrario, proceda a crearla dando clic en **No** 

## Creación de cuenta

6. Escriba un usuario y una contraseña segura.

Copie y **pegue** su código. Recomendamos **cambiar a una sola casilla** para pegar el código de acceso

| ¿Ha creado antes una cuenta de Pearson Education?                                              |
|------------------------------------------------------------------------------------------------|
| O Si<br>O No<br>No lo se                                                                       |
| Código de acceso   Se código de acceso.     • Código de acceso   Se código debe ser como éste: |
| Cancelar Siguiente >                                                                           |
| Contraseña segura: incluir al menos 8 caracteres, al menos 1 número, al                        |
| menos 1 mayúscula. Evite el nombre, ni el usuario y llevar espacios                            |
| Los únicos caracteres especiales válidos son: guion bajo (_), arroba (@),                      |

punto (.) o guion medio(-)

7. Complete sus datos. Asegúrese de anotar un correo real, ya que le ayudará a recuperar su contraseña en caso de requerirlo. Después dé clic en **Siguiente** 

| Información personal                                                                                                    | 3                                                                                                    |
|----------------------------------------------------------------------------------------------------|----------------------------------------------------------------------------------------------------|
| Titulo<br>Haga clic para seleccionar el título 🗸                                                                                                    | En esta dirección recibirá información importante sobre la<br>suscripción así como los mensajes del sistema de anuncios. |
| Nombre  Apellido Docente Prueba Pearson Dirección de correo electrónico Escriba una dirección de correo electrónico válida. <u>Ver los caracteres</u> |                                                                                                    |
| No tiene una dirección de correo electrónico?  Vuelva a escribir la dirección de correo electrónico  Dicación de la institución                       | 2                                                                                                    |

# 8. A continuación verá los datos correspondientes a su cuenta.

#### Confirmación y resumen

Imprima esta página

Se ha suscrito a un producto en línea de Pearson Education. Puede imprimir esta página como comprobante. También recibirá un mensaje de correo electrónico para que lo conserve en sus registros.

#### Ahora tiene acceso a...

#### MyMathLab Espanol

Iniciar sesión ahora 🕨

9. **Inicie sesión** después de crear su cuenta para confirmar los datos que se le soliciten.

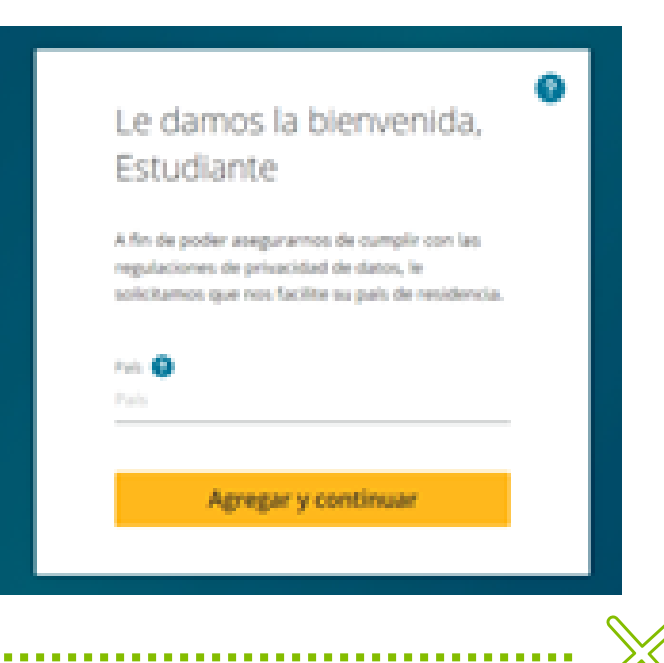

### 10. Inscrípción a su curso.

Copie y **pegue** el **ID course** proporcionado por su profesor. El ID course se verá similar a este: XL01-N1UO-701Y-6FW3 Recomendamos dar clic en <u>Cambie a casilla única para pegar la</u> <u>clave del curso</u>

Inscribirse en un curso nuevo
Primero seleccione cómo trabajará en MyMathLab Español:

 Estoy tomando un curso que utiliza MyMathLab Español y necesito inscribirme en el curso de mi instructor.
 Estoy estudiando de manera independiente y necesito seleccionar un libro de texto.
 Ingrese la clave del curso provista por su instructor:
 Cambie a casilla única para pegar el clave del curso el curso comuníquese con su instructor.

Ejemplo de clave del curso comuníquese con su instructor.

### 11. Confirme que el título del curso sea el mismo que el de su profesor y dé clic en **Inscribirme** Al terminar, <u>confirme</u> su inscripción.

| ) Primero seleccione como trabajara en MyMa                                                             | thLab Español:                                                                                    |                                                           |  |
|----------------------------------------------------------------------------------------------------|---------------------------------------------------------------------------------------------------|-----------------------------------------------------------|--|
| Estoy tomando un curso que utiliza MyMathLat<br>Estoy estudiando de manera independiente y r            | Español y necesito inscribirme en el curso de<br>ecesito seleccionar un libro de texto.           | mi instructor.                                            |  |
| 2) Ingrese la clave del curso provista por su instru                                                    | ctor:                                                                                             |                                                           |  |
| 0.01-                                                                                                   |                                                                                                   |                                                           |  |
| ambie a casillas múltiples para ingresar su<br>lave del curso                                           | Ejemplo de clave del curso: XLAB-C1JK-2<br>Si no tiene una clave del curso comuniq<br>instructor. | MNO-0YZ3<br>uese con su                                   |  |
| este es el curso correcto, haga clic en Inscribirse<br>ino lo es, asegúrese de haber ingresado la clave | fel curso. Si los problemas persisten, comuniq                                                    | uese con su instructor.<br>Confirmación de la inscripción |  |
| incelar                                                                                                 |                                                                                                   |                                                           |  |
|                                                                                                    |                                                                                                   | Se ha inscrito en:<br>Demana - Mate Universitarias        |  |

# Ayuda y soporte

¡Gracias por elegir a Pearson!

Pearson | Higher Education

En caso de problemas en el **acceso** y/o **contenido** o necesidad de **apoyo técnico**, por favor, escribir a **hedsoporte@pearson.com** brindando la información necesaria para atender su caso: institución, username, producto y detalles del requerimiento (si es posible con captura de pantalla o video).

Las áreas de Customer Success estarán prestas para atender su solicitud.

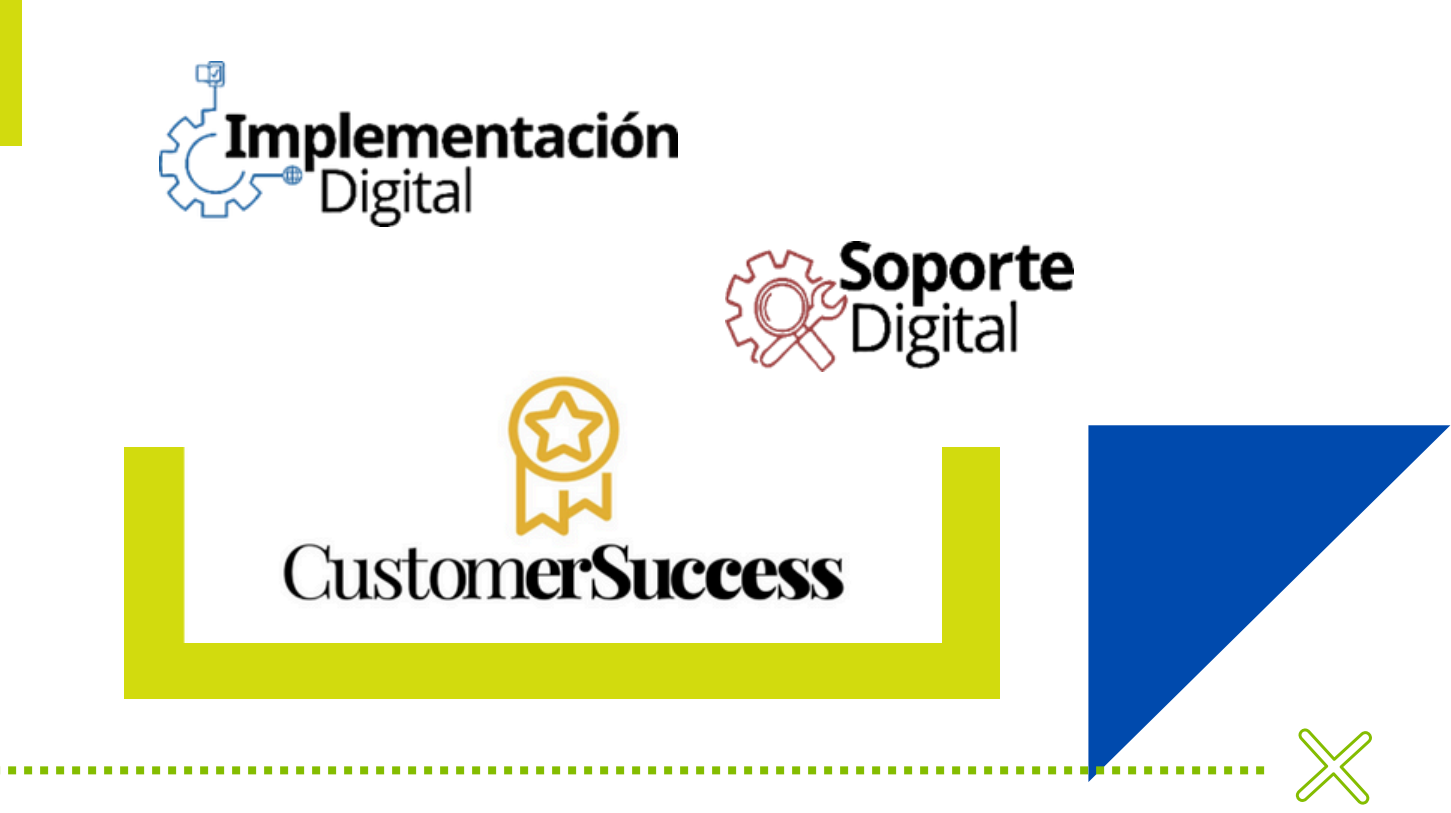

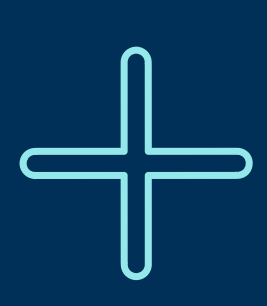

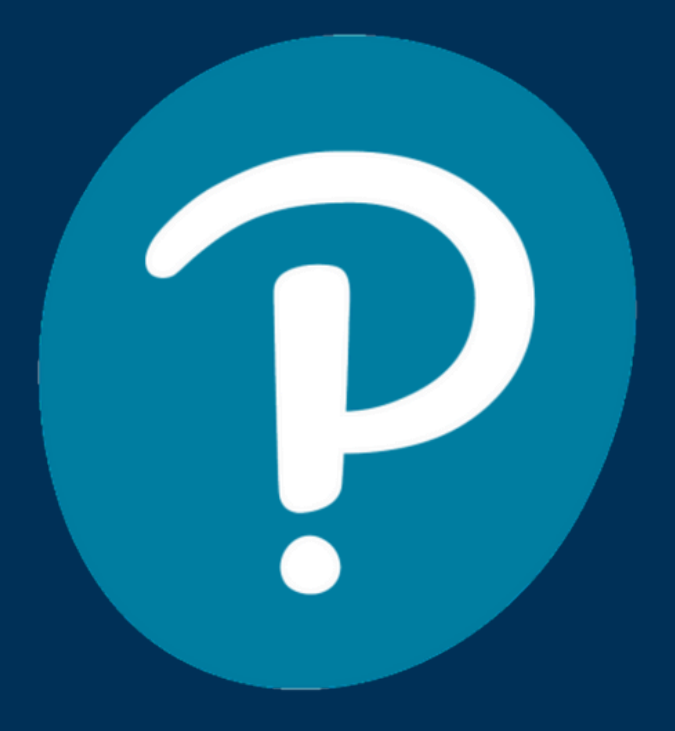

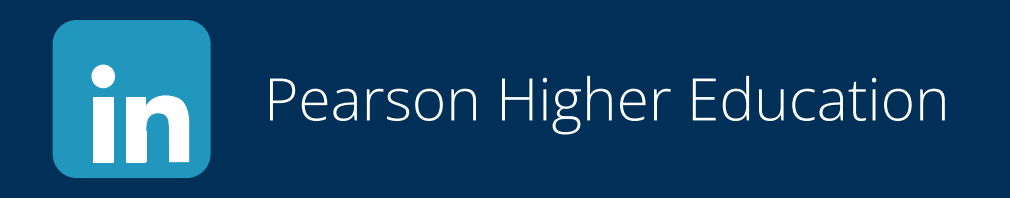

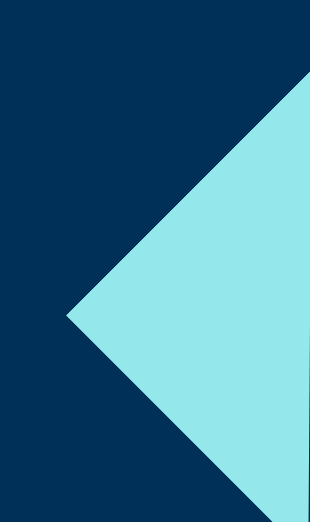